eAuctions

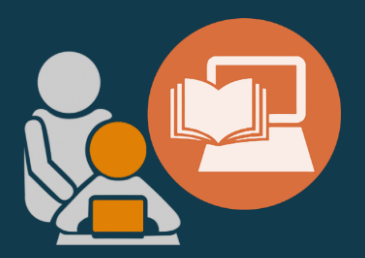

### TAKE PART IN AN EAUCTION

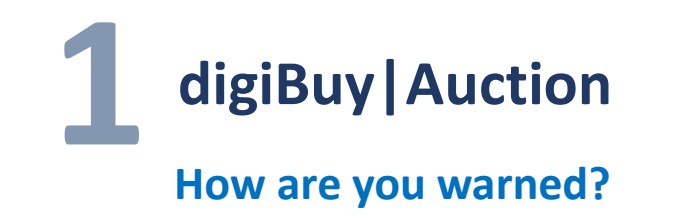

Go to the auctions for which you are invited.

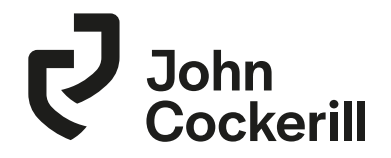

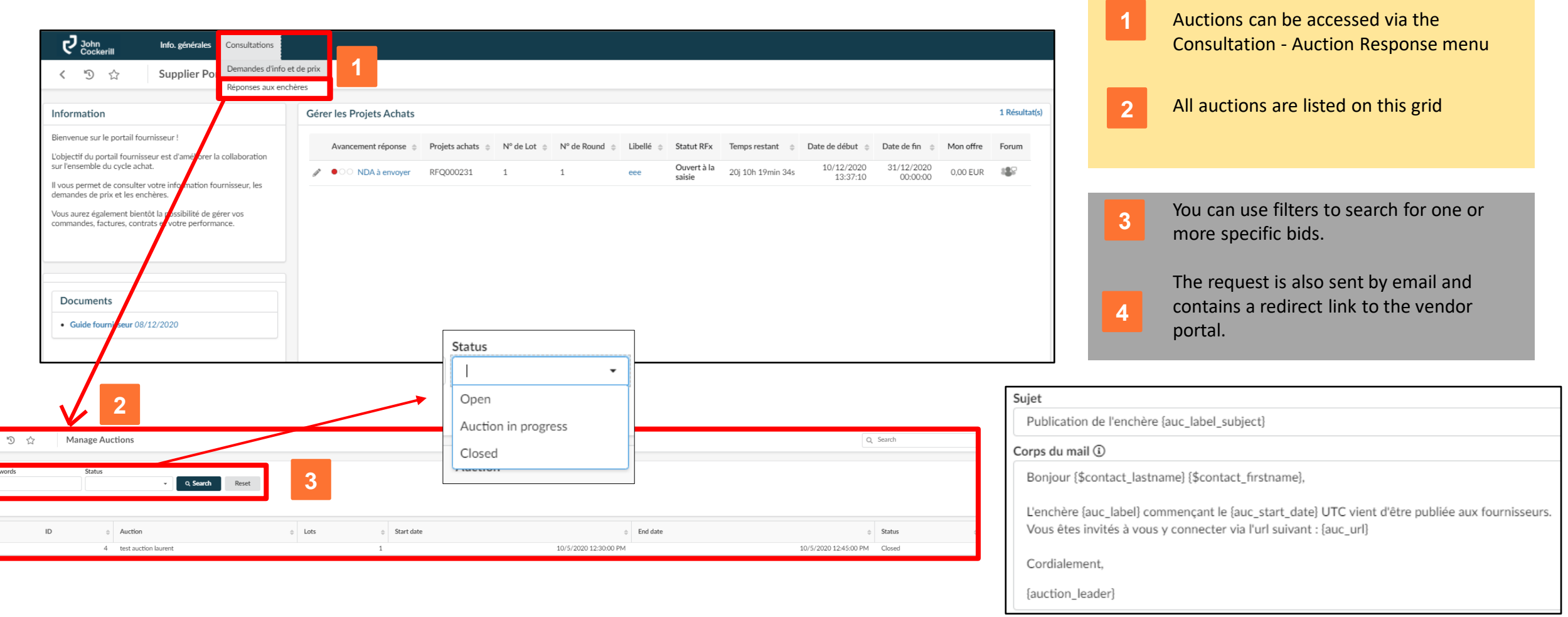

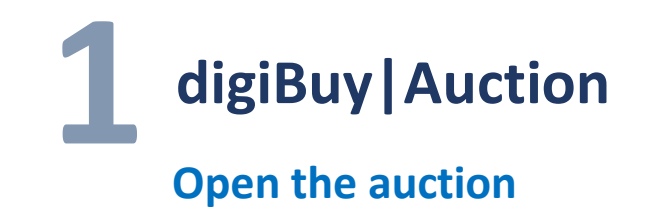

#### Go to the auctions for which you are invited.

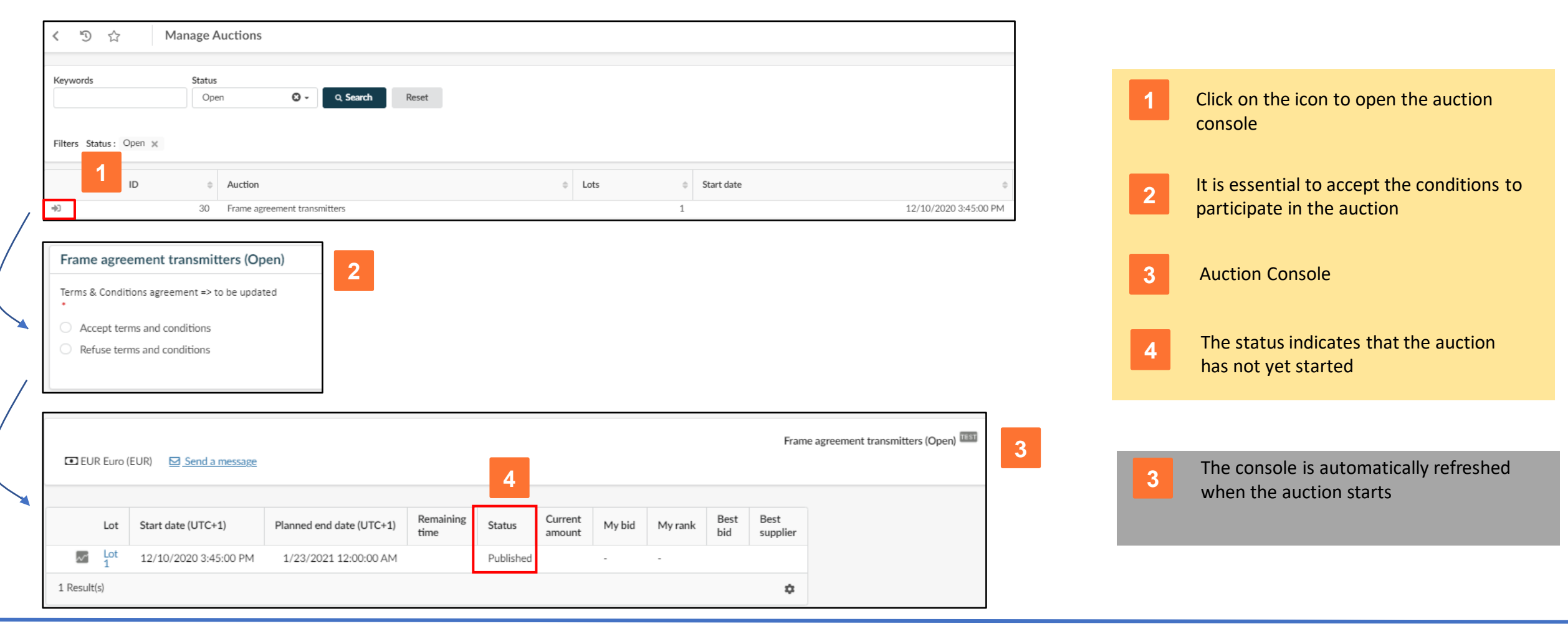

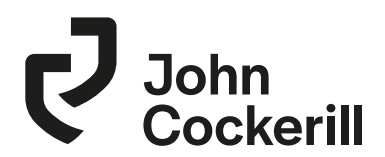

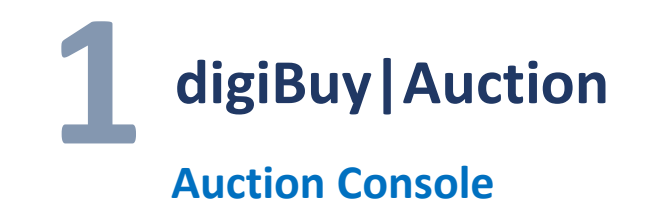

#### Go to the auction settings and contact the buyer

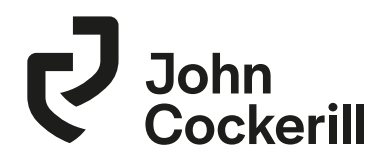

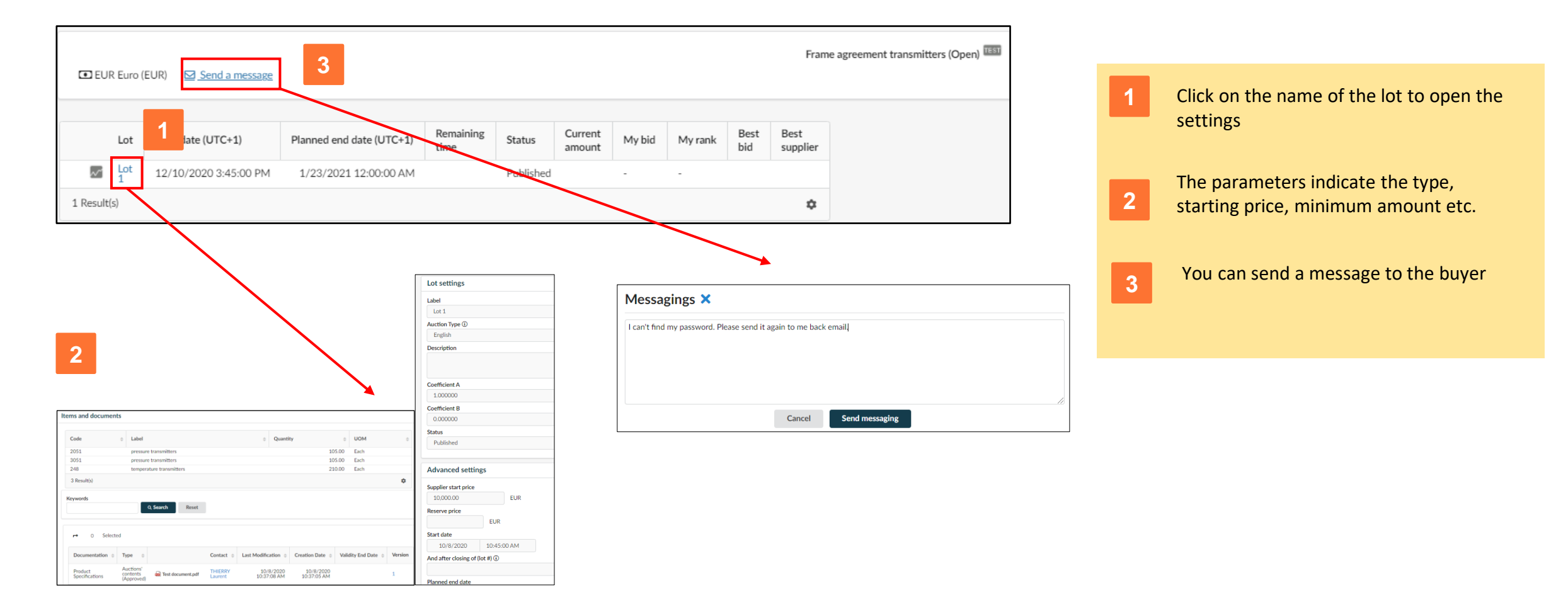

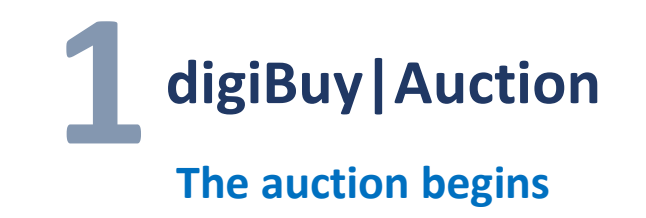

Take part in the auction

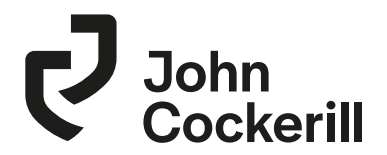

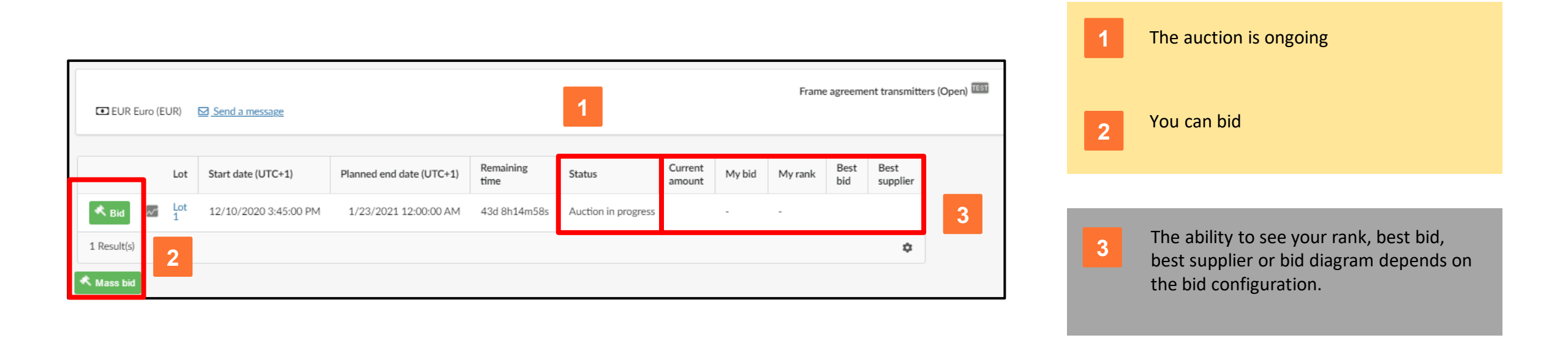

eAuctions

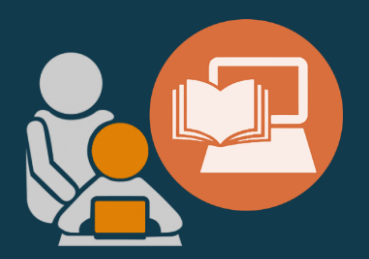

### A. ENGLISH AUCTION

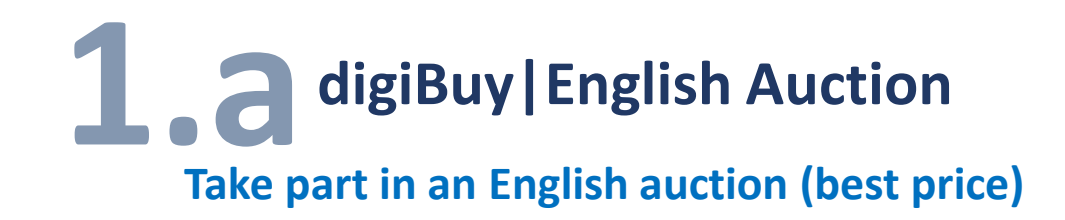

- An English auction is a dynamic top-down auction
- The supplier can only offer a better offer than the best current offer
- If no competitor contests the bid within a given time frame, the supplier wins the auction.

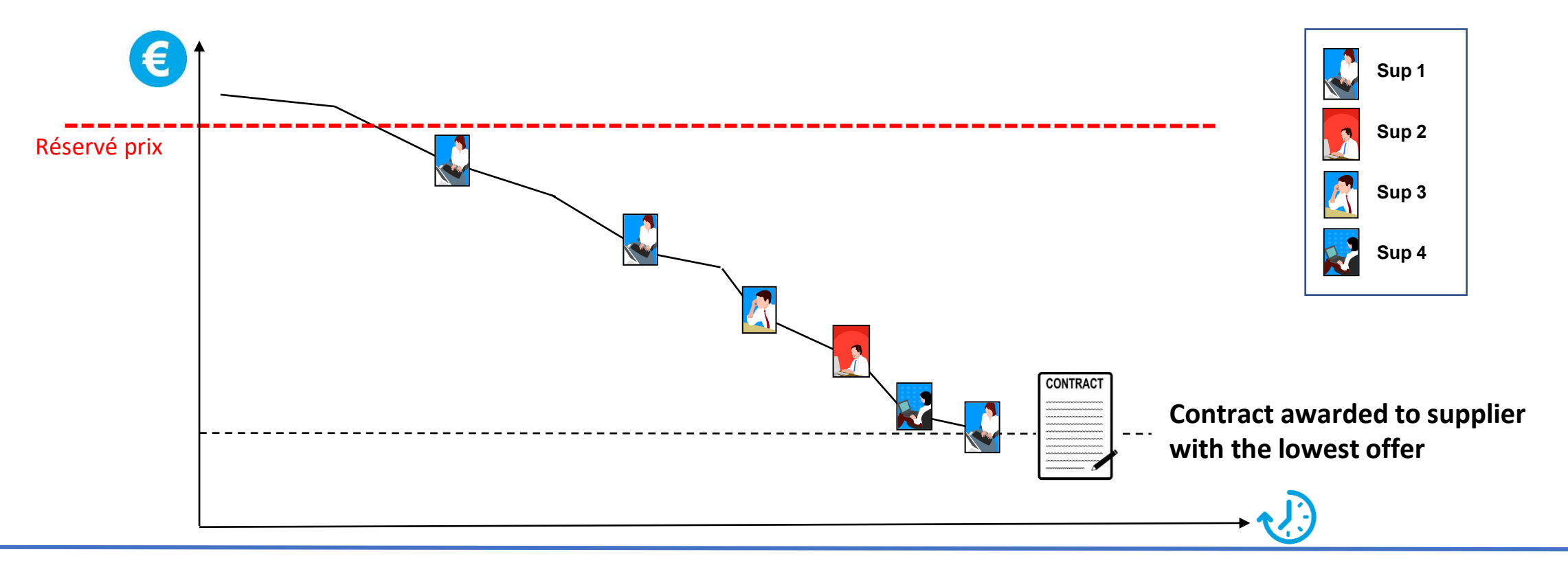

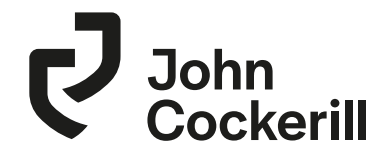

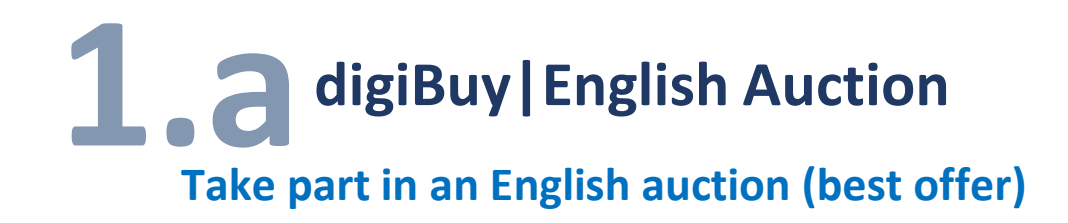

- Declining bid
- The supplier can only offer a better offer than the previous one.
- He knows his position in relation to the best current offer
  - Regarding its price compared to the current best price
  - Regarding its ranking in relation to the first

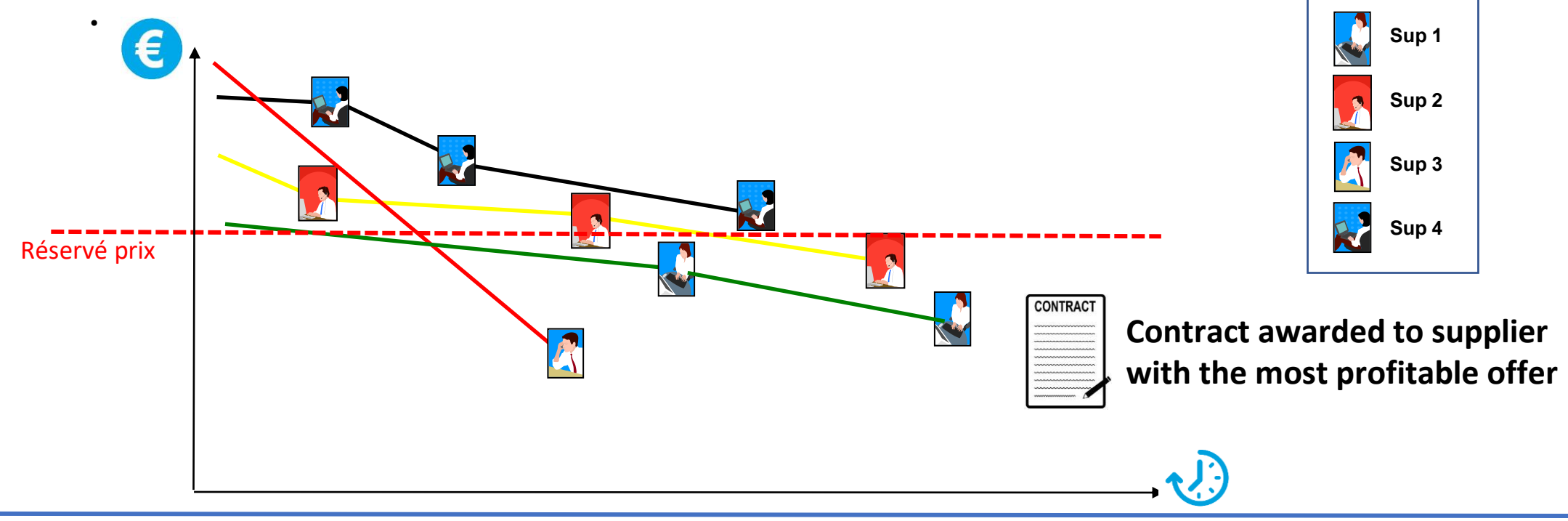

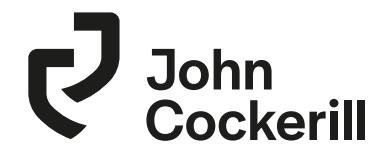

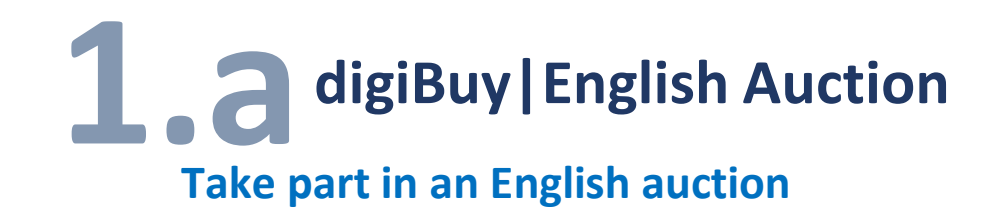

Click to open the auction console
 A Bid

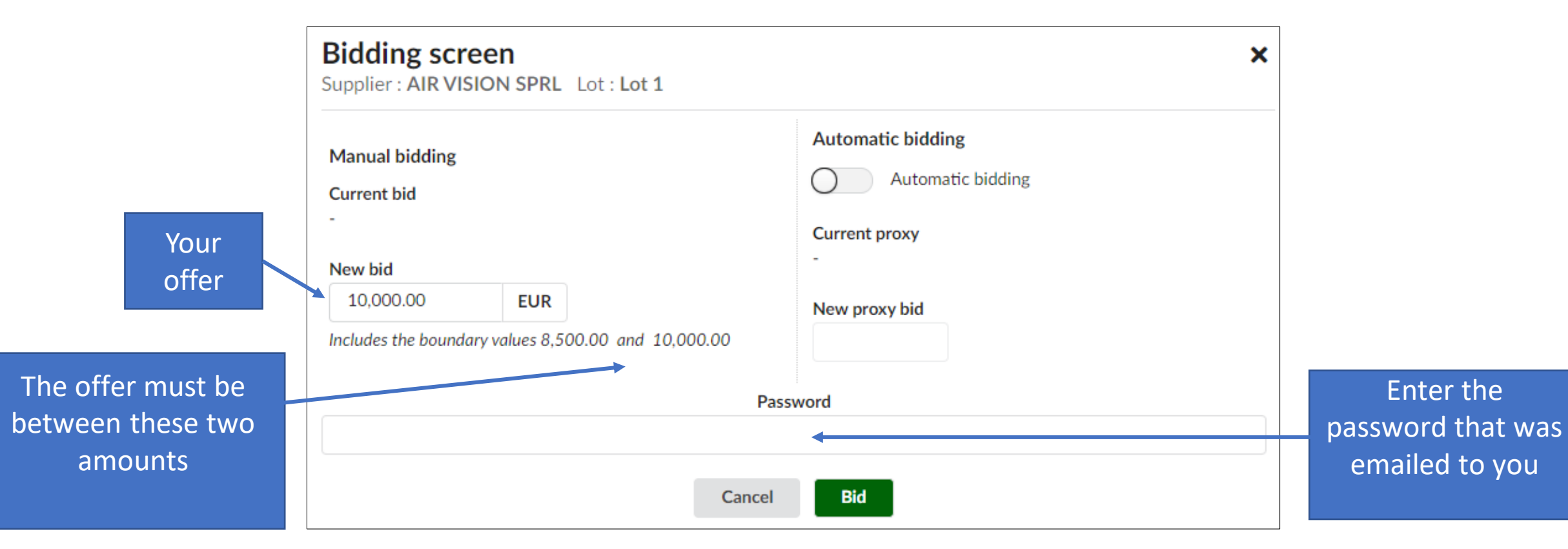

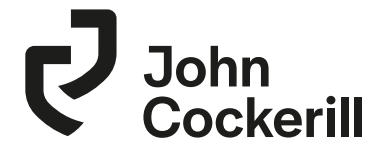

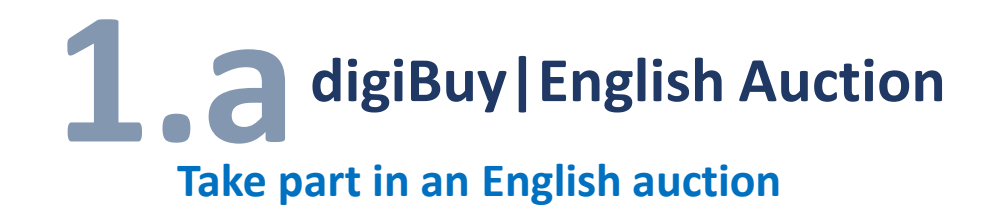

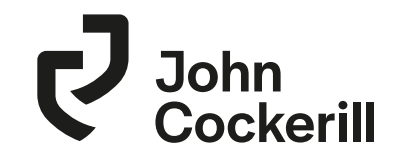

- You can use the automatic bidding feature by setting the minimum price you're willing to accept.
- Offers will be sent automatically to your place using the minimum absolute and relative degressive amounts.

| Bidding screen Supplier : AIR VISION SPRL Lot : Lot 1                                                              |                                                                                       | × |                                                                |                               |
|----------------------------------------------------------------------------------------------------|---------------------------------------------------------------------------------------|---|----------------------------------------------------------------|-------------------------------|
| Manual bidding<br>Current bid<br>10,000.00<br>New bid<br>EUR<br>Includes the boundary values 8,372.50 and 9,840.15 | Automatic bidding<br>Automatic bidding<br>Current proxy<br>-<br>New proxy bid<br>8500 |   | Absolute minimum dec<br>10.00<br>Relative minimum dec<br>0.100 | crement<br>EUR<br>rement<br>% |
| P.                                                                                                    | assword                                                                               | Ø |                                                                |                               |
| Cance                                                                                                    | Bid                                                                                   |   |                                                                |                               |

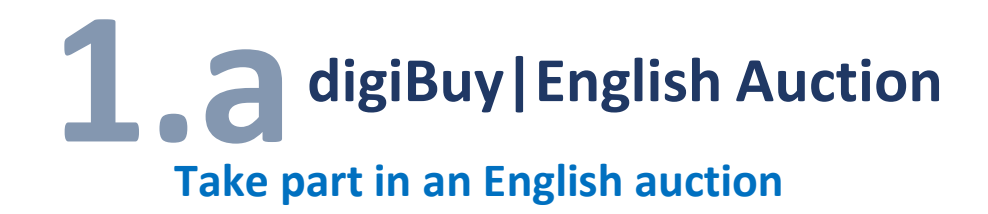

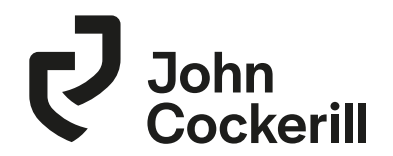

• Your offer has been taken into account and the information is updated in real time.

| Copy of frame agreement transmitters (Open) |       |          |                       |                          |                   |                     |                   |           |         |             |                  |
|---------------------------------------------|-------|----------|-----------------------|--------------------------|-------------------|---------------------|-------------------|-----------|---------|-------------|------------------|
|                                             |       | Lot      | Start date (UTC+2)    | Planned end date (UTC+2) | Remaining<br>time | Status              | Current<br>amount | My bid    | My rank | Best<br>bid | Best<br>supplier |
| < ві                                        | d ~   | Lot<br>1 | 10/8/2020 10:45:00 AM | 10/8/2020 11:15:00 AM    | 27m58s            | Auction in progress |                   | 10,000.00 | 1/3     | 10,000.00   | AIR VISION SPRL  |
| 1 Resu                                      | lt(s) |          |                       |                          |                   |                     |                   |           |         |             | \$               |
| 🔦 Mass                                      | bid   |          |                       |                          |                   |                     |                   |           |         |             |                  |

• You can see your rank and the best offer if this has been configured by the buyer.

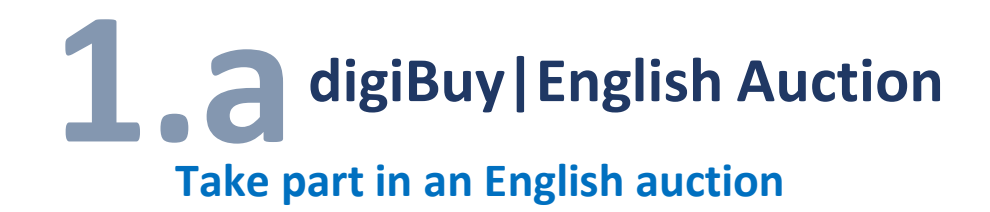

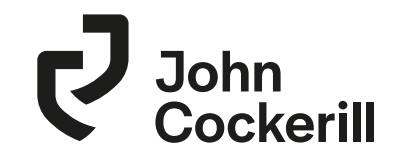

• You can open the diagram and see all the offers, if it has been configured by the buyer

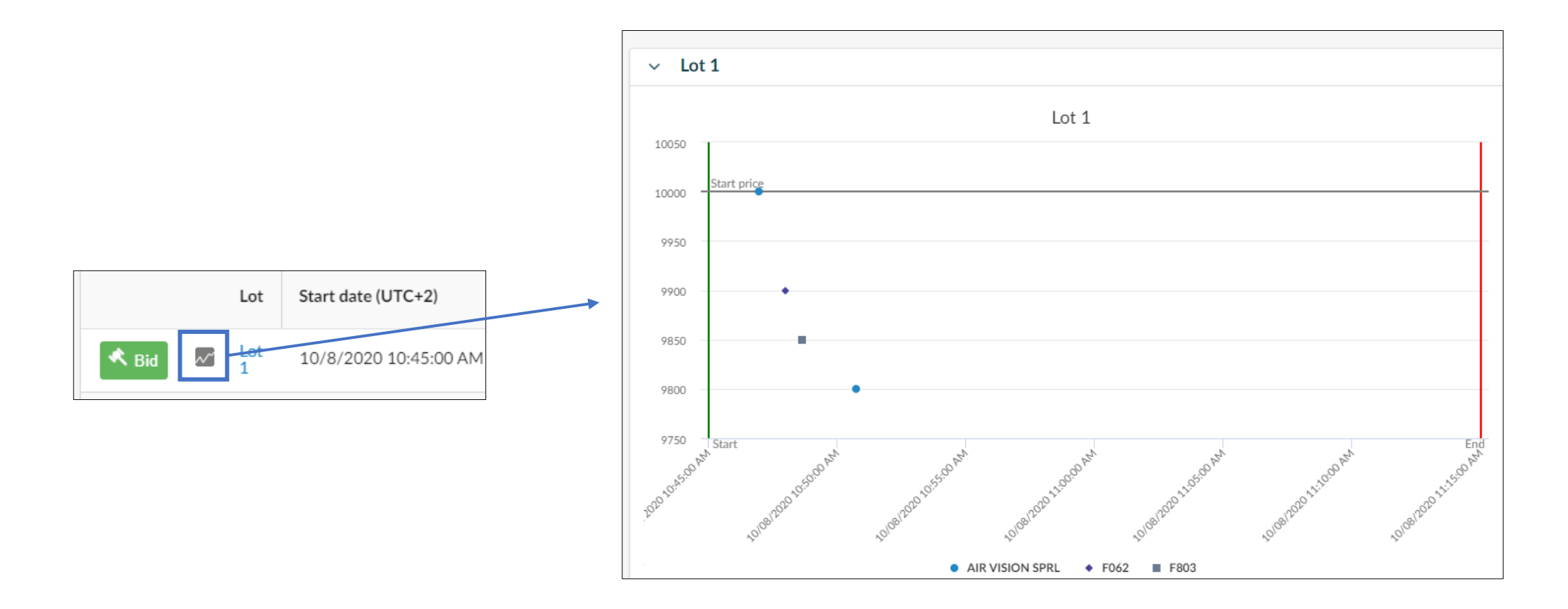

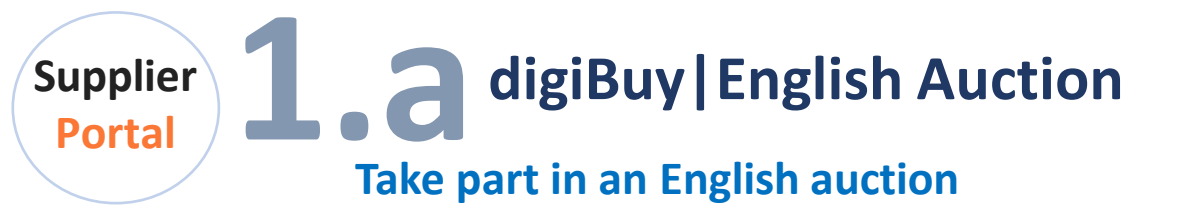

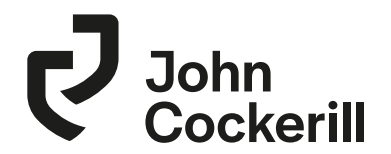

• You will receive a message when the auction is over

| 🖸 EU                                                                                | Copy of frame agreement transmitters (Auction in progress) TEST |                       |                          |              |              |                   |          |         |             |                  |  |  |
|-------------------------------------------------------------------------------------|-----------------------------------------------------------------|-----------------------|--------------------------|--------------|--------------|-------------------|----------|---------|-------------|------------------|--|--|
|                                                                                     | Lot                                                             | Start date (UTC+2)    | Planned end date (UTC+2) | Rema<br>time | ining Status | Current<br>amount | My bid   | My rank | Best<br>bid | Best<br>supplier |  |  |
| ~~~                                                                                 | Lot<br>1                                                        | 10/8/2020 10:45:00 AM | 10/8/2020 11:15:00 AM    |              | Closed       |                   | 9,800.00 | 1/3     | 9,800.00    | AIR VISION SPRL  |  |  |
| 1 Result                                                                            | 1 Result(s) Messagings                                          |                       |                          |              |              |                   |          |         |             |                  |  |  |
| [10/8/2020 11:15:01 AM] Laurent THIERRY (Administrator)<br>The lot Lot 1 has ended. |                                                                 |                       |                          |              |              |                   | Close    |         |             |                  |  |  |

eAuctions

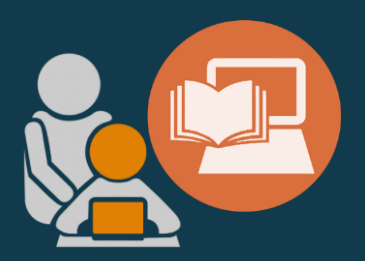

### **B. DUTCH AUCTION**

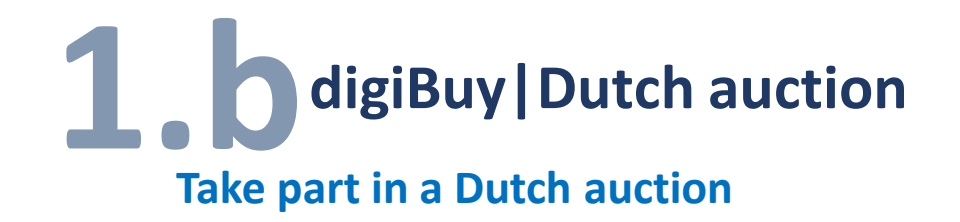

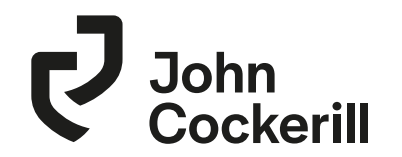

- Rising bid. Depending on the buyer's parameters, the bid starts at a low bid and then gradually increases at fixed intervals until the reserve price is reached.
- Before the reserve price is reached, if a supplier places an offer for the item, it is awarded to the supplier and the e-Auction ends.

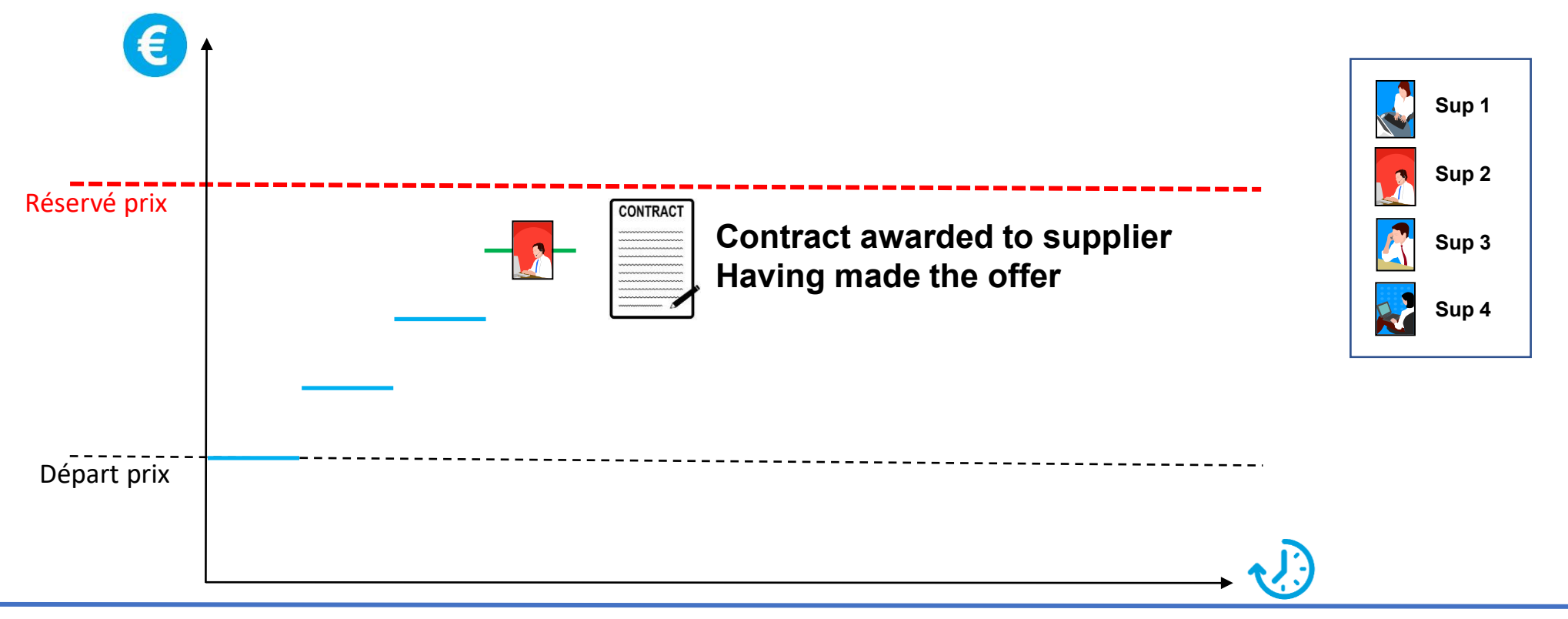

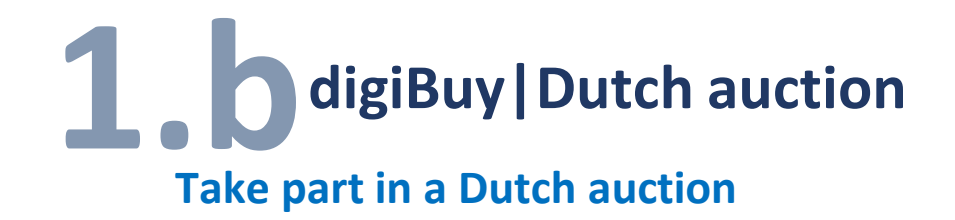

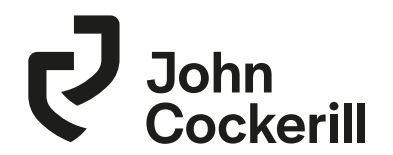

#### • The first supplier to bid wins the auction

|             | Lot            | Start date (UTC+2)    | Planned end date (UTC+2) | Remaining<br>time | Status              | Current<br>amount       | New<br>step in | My bid | Best<br>supplier |
|-------------|----------------|-----------------------|--------------------------|-------------------|---------------------|-------------------------|----------------|--------|------------------|
| 🖕 Bid       | Dutch<br>LOT 1 | 10/8/2020 11:45:00 AM | 10/8/2020 12:00:00 PM    | 14m36s            | Auction in progress | 100.00<br>Next : 110.00 | 6s             | -      |                  |
| 1 Result(s) |                |                       |                          |                   |                     |                         |                |        | ۵                |

| Bidding screen Supplier : AIR VISION SPRL Lot : Dutch LOT 1 | × |
|-------------------------------------------------------------|---|
| Current amount : 110.00 EUR<br>Password                     |   |
| Cancel Bid                                                  |   |

eAuctions

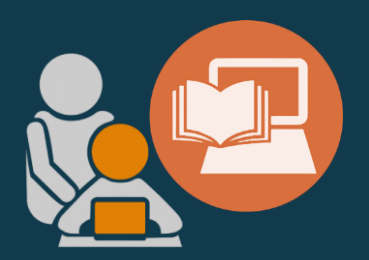

### C. JAPANESE AUCTION

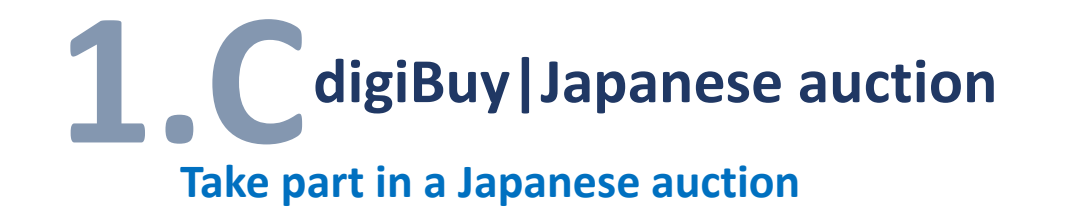

**V** John Cockerill

- The auction organizer indicates an opening price
- <u>S1</u> <u>S2</u>
- s3 s4 must accept this price level or withdraw from the auction. Acceptance indicates that the participant is willing to provide at the stated price.
- When all participants respond to a certain price, the software lowers the price level by a predetermined amount and again asks participants to accept or refuse the new price level.
- This type of auction continues until there are no more entrants bidding

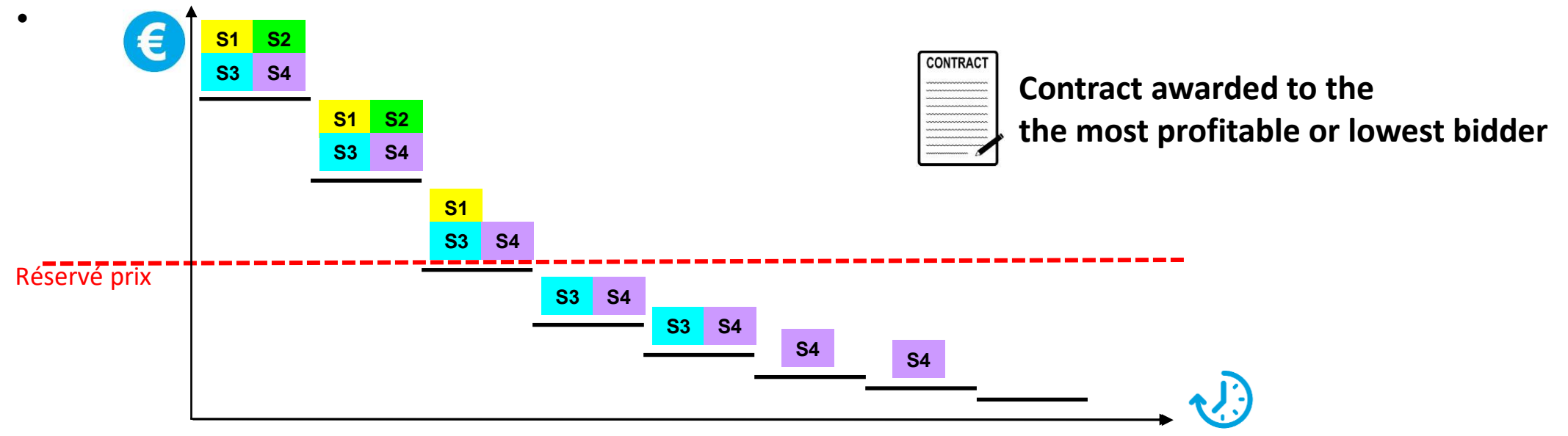

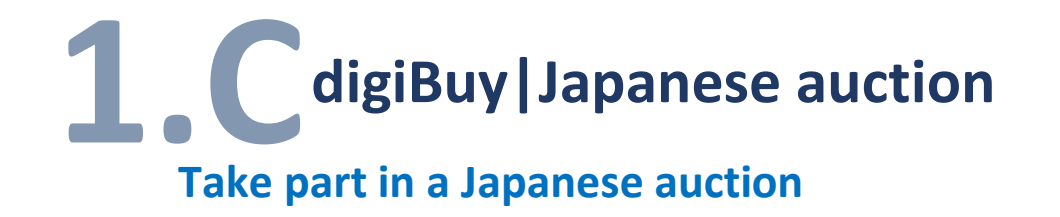

Click Participate to indicate your willingness to make an offer

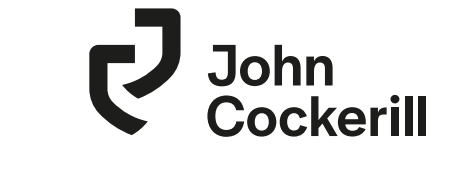

| Confirm participation X                                                                                                    |
|----------------------------------------------------------------------------------------------------|
| Supplier : ALLIANT TECHSYSTEMS OPERATIONS LLC Lot : LOT 2                                                                                                    |
| By clicking, you confirm that you participate in this reverse Japanese auction.<br>You will have to click the "Drop out" button if your price limit is reached and you wish to quit the auction. |
| If you do not drop out, you will win the auction at the price limit of the last bidder, or if need be, at the price reached at the<br>auction's end date.                                        |
| Password                                                                                                    |
|                                                                                                    |
| Cancel Participate                                                                                                    |

• Give up when you don't want to make a lower offer

|            | Lot      | Start date (UTC+2)    | Planned end date (UTC+2) | Remaining time | Status              | Current<br>amount       | New<br>step in | My bid | Best<br>supplier |
|------------|----------|-----------------------|--------------------------|----------------|---------------------|-------------------------|----------------|--------|------------------|
| 🕞 Drop out | LOT<br>2 | 10/8/2020 12:00:00 PM | 10/8/2020 12:30:00 PM    | 29m36s         | Auction in progress | 800.00<br>Next : 799.00 | 1m36s          |        |                  |

| Bidding screen                     |                                      |                                                           |  |
|------------------------------------|--------------------------------------|-----------------------------------------------------------|--|
| Supplier : AIR VISION SPRL Lot : L | .OT 2                                |                                                           |  |
|                                    | Current amo                          | ount : 800.00 EUR                                         |  |
| You                                | Confirm this<br>won't be able to bid | s is your price limit.<br>d again or reverse your choice. |  |
|                                    | Pas                                  | assword                                                   |  |
|                                    |                                      |                                                           |  |
|                                    |                                      |                                                           |  |
|                                    | Cancel                               | Drop out                                                  |  |